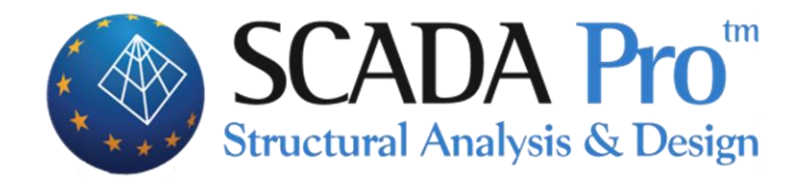

# User's Manual 3.VIEW

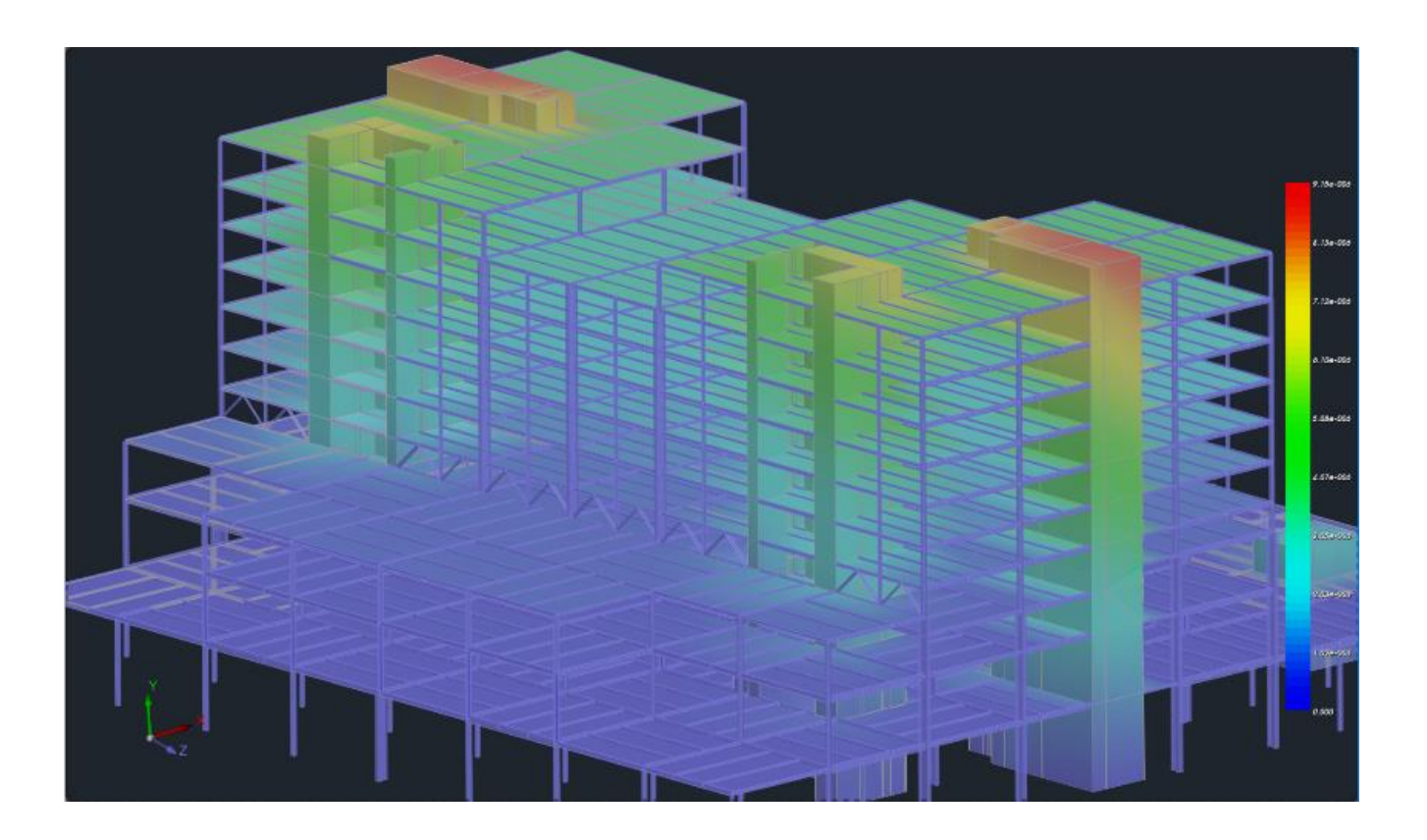

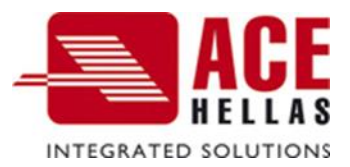

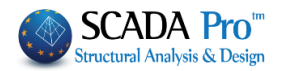

### **CONTENTS**

| Ι. | TH   | HE NEW UPGRADED INTERFACE OF SCADA PRO   | 3 |
|----|------|------------------------------------------|---|
| п. | DI   | ETAILED DESCRIPTION OF THE NEW INTERFACE | 4 |
| v  | /IEW | /                                        | 4 |
| 1  | 1    | Zoom                                     | 4 |
| 1  | 2    | Pan                                      | 4 |
| 1  | 3    | DYNAMIC ROTATION                         | 4 |
| 2  | 2.   | DISPLAY                                  | 5 |
| 2  | 2.1  | Redraw                                   | 5 |
| 2  | 2.2  | 2D-3D                                    | 5 |
| 2  | 2.3  | Rendering                                | 5 |
| 2  | 2.4  | MATHEMATICAL                             | 6 |
| 2  | 2.5  | Switches                                 | 6 |
| 3  | J.   | VIEWS                                    | 7 |
| 4  | ŀ.   | Dynamic Section                          | 7 |

#### CHAPTER 3 "VIEW"

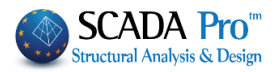

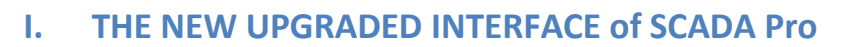

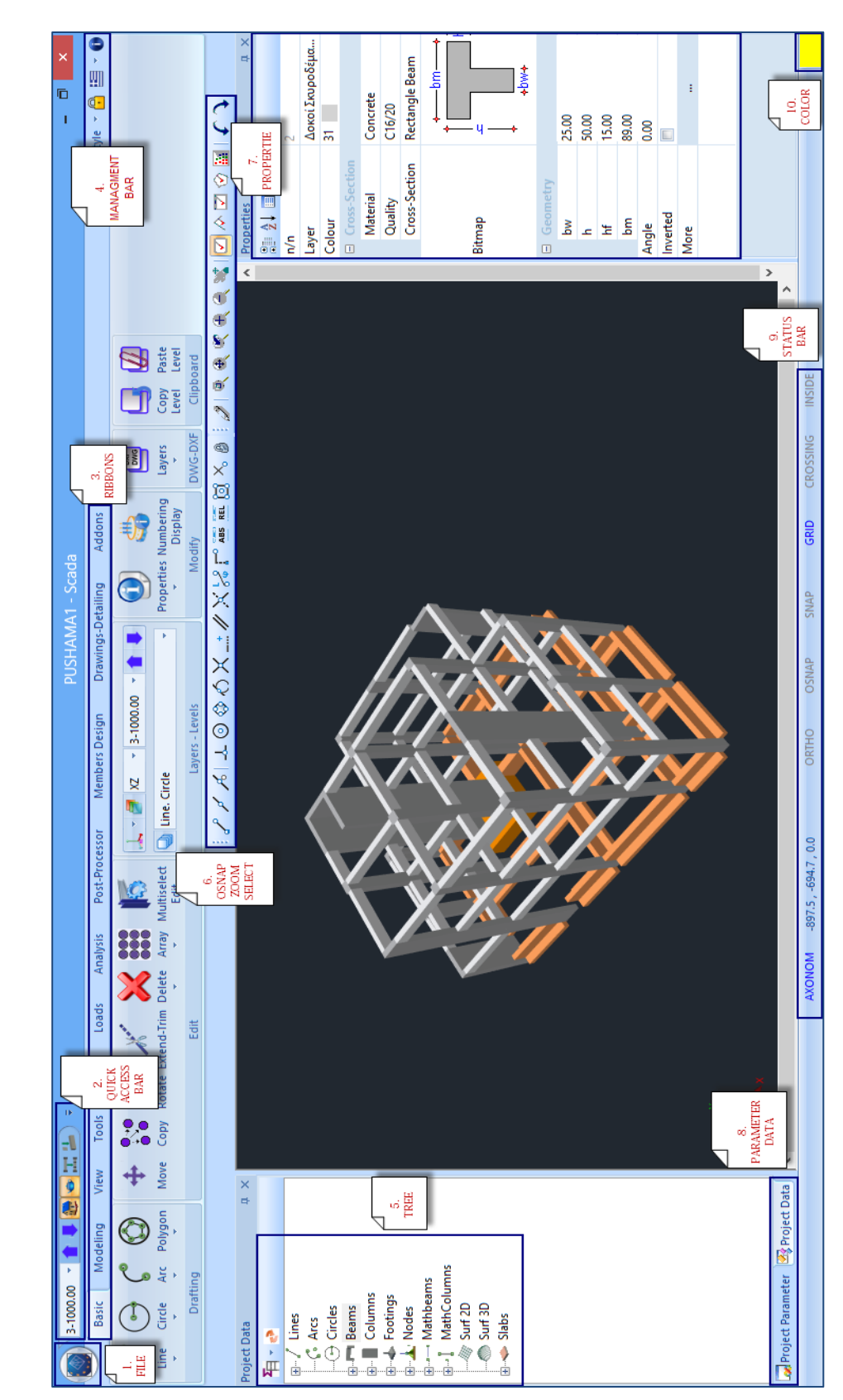

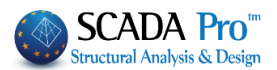

## II. DETAILED DESCRIPTION OF THE NEW INTERFACE

In the new upgraded SCADA Pro, all program commands are grouped in 12 Units.

| Basic                                                                                                    | Modeling            | View              | Tools             | Slabs                | Loads            | Analysis            | Post-Processor        | Members Design         | Drawings-Detailing | Addons   | Optimization  |  |  |
|----------------------------------------------------------------------------------------------------|---------------------|-------------------|-------------------|----------------------|------------------|---------------------|-----------------------|------------------------|--------------------|----------|---------------|--|--|
|                                                                                                    |                     |                   |                   |                      |                  |                     | View                  |                        |                    |          |               |  |  |
|                                                                                                    |                     |                   |                   |                      |                  |                     |                       |                        |                    |          |               |  |  |
|                                                                                                    | Basic Moc           | deling            | View T            | ools Slai            | bs Loa           | ids Analys          | is Post-Processor     | Members Design         | Drawings-Detailing | Addons   |               |  |  |
| Window                                                                                                    | Extents Previou     | Jo Step<br>Zoom   | O<br>Step F       | Pan Dynam<br>Rotatio | ic Redray        | w 2D-3D Ren<br>View | dering Mathematical S | witches XZ YZ          | XY SW SE<br>Views  | NE NW    | On/Off Levels |  |  |
| <ul> <li>The 3<sup>rd</sup> Unit entitled "View" includes the following four groups of commands:</li> <li>1. Zoom</li> <li>2. Display</li> <li>3. Views</li> <li>4. Dynamic Section</li> </ul> |                     |                   |                   |                      |                  |                     |                       |                        |                    |          |               |  |  |
| 1                                                                                                    | L <b>.1 Zoo</b> r   | n                 |                   |                      |                  |                     |                       |                        |                    |          |               |  |  |
| Win                                                                                                    | dow Exten           | ts Prev           | vious s           | E<br>Step            | Ð,<br>itep       | Pan                 | Dynamic<br>Rotation   |                        |                    |          |               |  |  |
|                                                                                                    |                     |                   | Z                 | loom                 |                  |                     |                       |                        |                    |          |               |  |  |
| The<br>draw                                                                                                    | commai<br>ving on t | nd gro<br>he co   | oup "Z<br>mpute   | Zoom"<br>er scre     | cont<br>en. Tl   | ains co<br>he Zoor  | mmands to<br>n comman | o make chan<br>ds are: | ges on the d       | isplayed | l size of a   |  |  |
| •                                                                                                    | Zoon                | n Win             | dow               |                      |                  |                     |                       |                        |                    |          |               |  |  |
| •                                                                                                    | o Zoon<br>O Zoon    | n Exte<br>n Prev  | ends<br>vious     |                      |                  |                     |                       |                        |                    |          |               |  |  |
| •                                                                                                    | Zoon                | n In (S           | Step +            | )                    |                  |                     |                       |                        |                    |          |               |  |  |
| •                                                                                                    | o Zoon              | n Out             | (Step             | -)                   |                  |                     |                       |                        |                    |          |               |  |  |
| 1                                                                                                    | L.2 Pan             |                   |                   |                      |                  |                     |                       |                        |                    |          |               |  |  |
| P                                                                                                    | Tr<br>th            | ne too<br>le scre | ol "Par<br>een ef | n" refle<br>fortles  | ects tl<br>ssly. | he mou              | ise movemo            | ents on the s          | creen so we        | can mov  | ve around     |  |  |
| 1                                                                                                    | L.3 Dyn             | amic              | : Rota            | ition                |                  |                     |                       |                        |                    |          |               |  |  |
|                                                                                                    |                     |                   |                   |                      |                  |                     |                       |                        |                    |          |               |  |  |

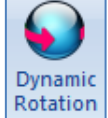

The tool "Dynamic Rotation" allows the rotation around the screen of the entire three-dimensional structure.

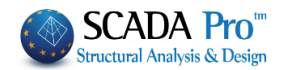

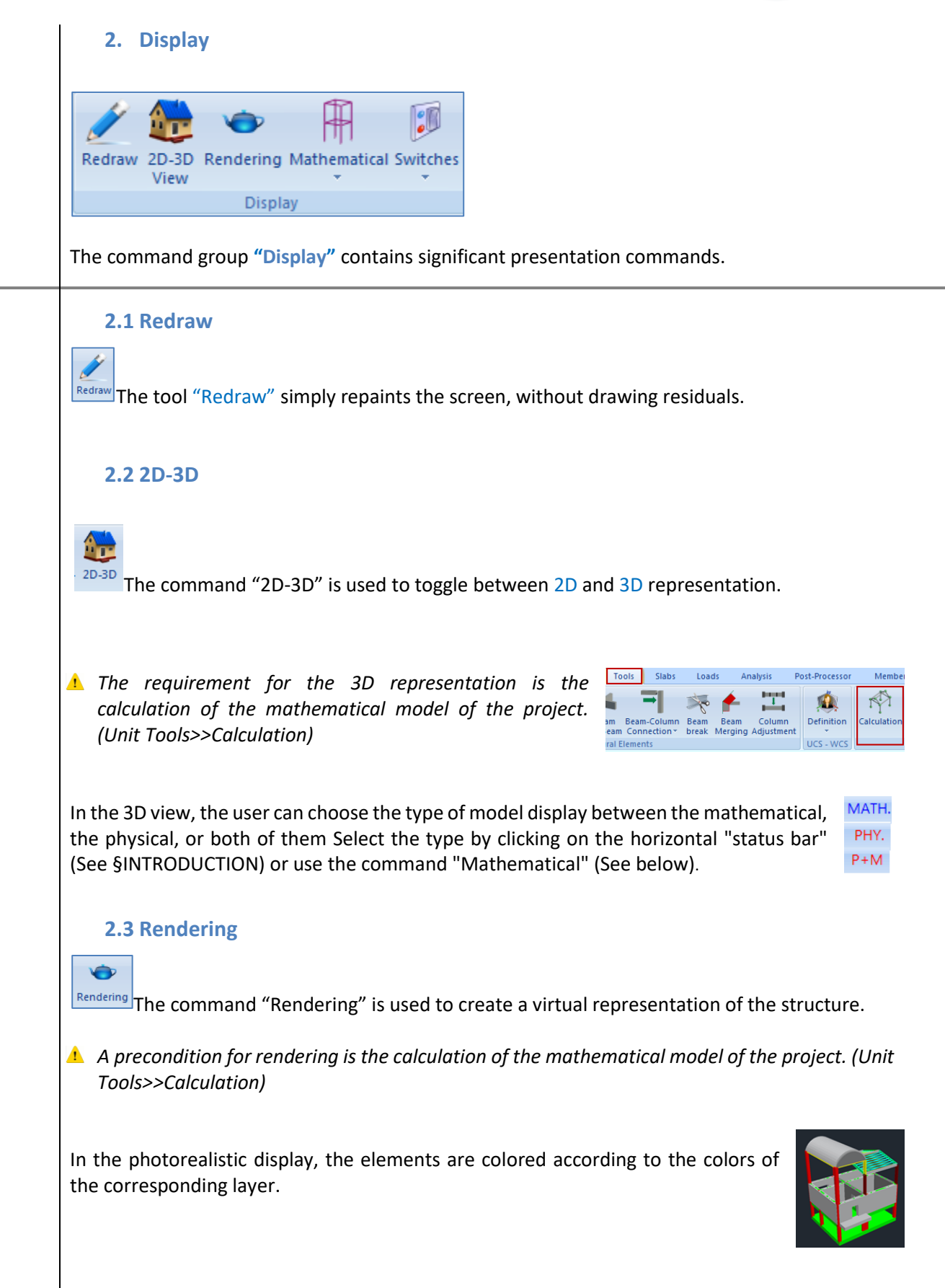

#### CHAPTER 3 "VIEW"

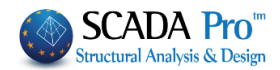

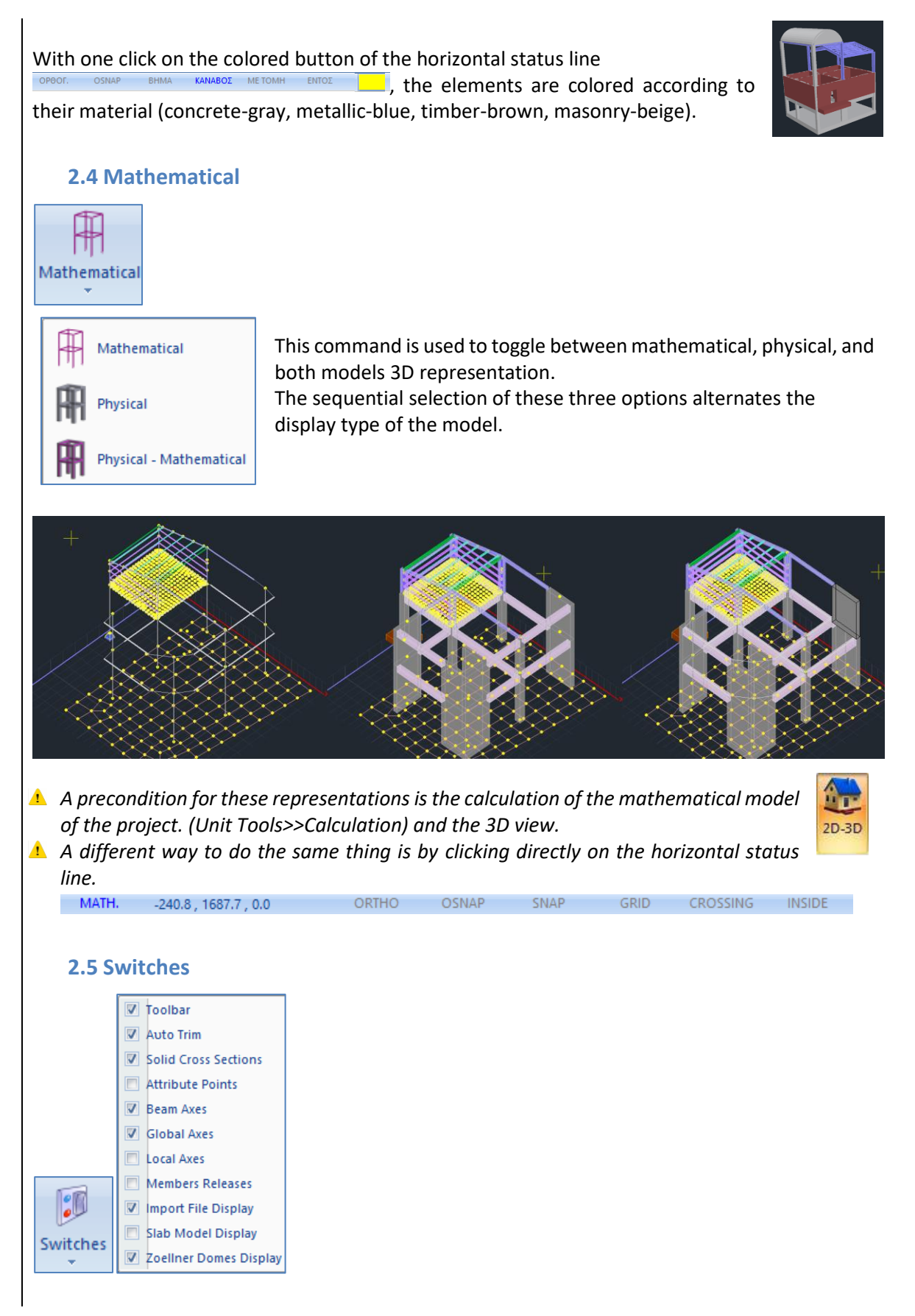

Dynamic Section

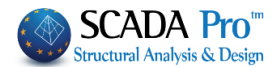

Depending on the case the tool "Switches" can be enabled or disabled. Specifically: "Toolbar" enabled the toolbar on the interface is displayed → "Auto Trim" enabled → a beam that crosses over a column is trimmed Δ Deactivate when you want to insert a Shape Footing under basement walls "Solid Cross Section" enabled → color view of the solid cross-sections "Attribute Points" enabled → the columns' input points and the beam's input axes are displayed "Beam Axes" enabled the three local axes of the beam, the centroid, and the two → laterals are displayed "Global Axes" enabled → the global axes are displayed "Local Axes" enabled → the local axes of the members are displayed The local axes are represented by the corresponding color: Green: y axis, Blue: z axis and Red: x axis "Members Releases" enabled ➔ member releases are displayed "Import File Display" enabled → the import DWG or DXF file is displayed "Slab Model Display" enabled → the slab's mathematical model is displayed "Zoellner Domes Display" enabled ➔ Zoellner domes are displayed 3. Views NE NW XZ YZ XY SW SE Views Each 2D View displays the corresponding side of the structure. 🔺 Precondition: the calculation of the mathematical model of the project. (Unit Tools>>Calculation) 4. Dynamic Section On/Off Levels In photorealistic visualization , the activation "ON" \_\_\_\_\_ of the command group "Dynamic Section" displays an intersection plane on the screen.

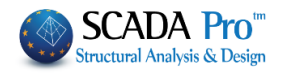

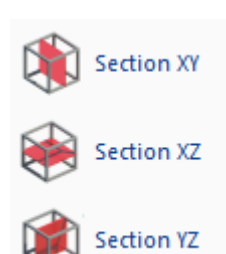

Move and turn the level by using the arrow or select the predifined intersection planes XY, XZ, YZ.

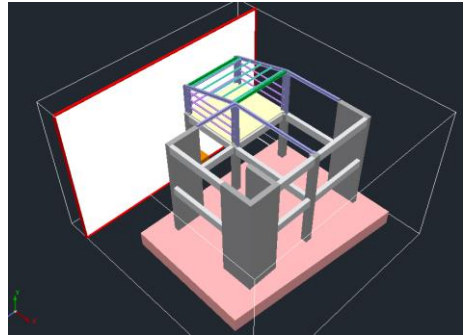